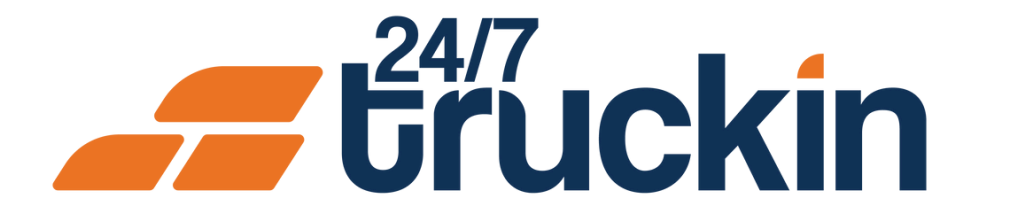

# How the Notification Panel Works for Drivers on the 24/7 Truckin App

Stay Informed with Instant Updates

## **Overview:**

The Notification Panel in the 24/7 Truckin app helps drivers stay updated on their assignments in real time. Notifications are sent when an Owner Operator assigns or removes them from tasks. These notifications are stored in the Notification Panel, allowing you to view them anytime.

Image 1: Mobile App Homepage

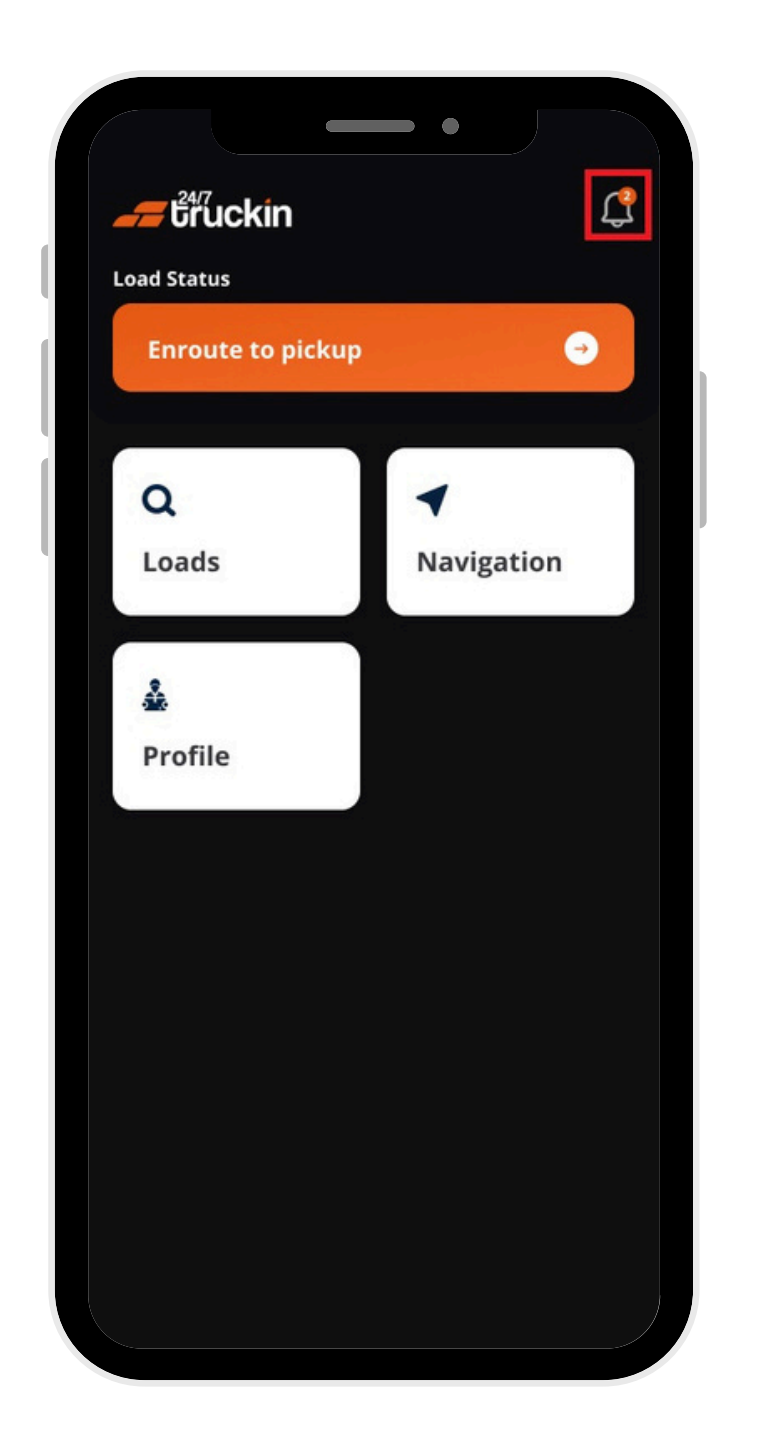

Steps are as follow:

### 1. Open the 24/7 Truckin App

• Launch the app on your mobile device.

## 2. Go to the Notification Panel

- On the homepage, tap the "Notifications icon".
- The "Notification Panel" will display all your notifications in chronological order.

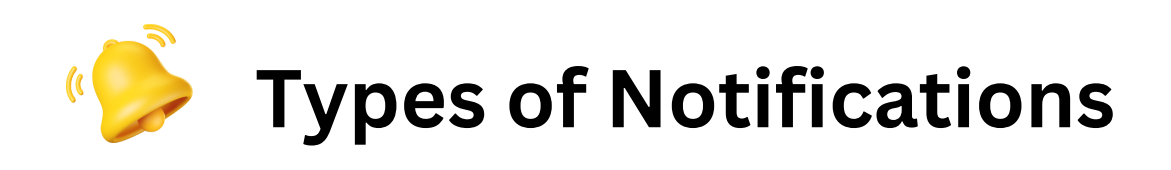

**1. Truck Assigned:** Sent when an Owner Operator "assigns a truck" to the driver.

**2. Trailer Assigned:** Sent when an Owner Operator "assigns a trailer" to the driver.

**3**. Load Assigned: Sent when an Owner Operator "assigns a load" to the driver.

**4. Load Pickup Reminder:** Sent as a reminder about the "scheduled load pickup".

#### **Image 2: Notifications Screen**

#### Image 3: Load Assigned Screen

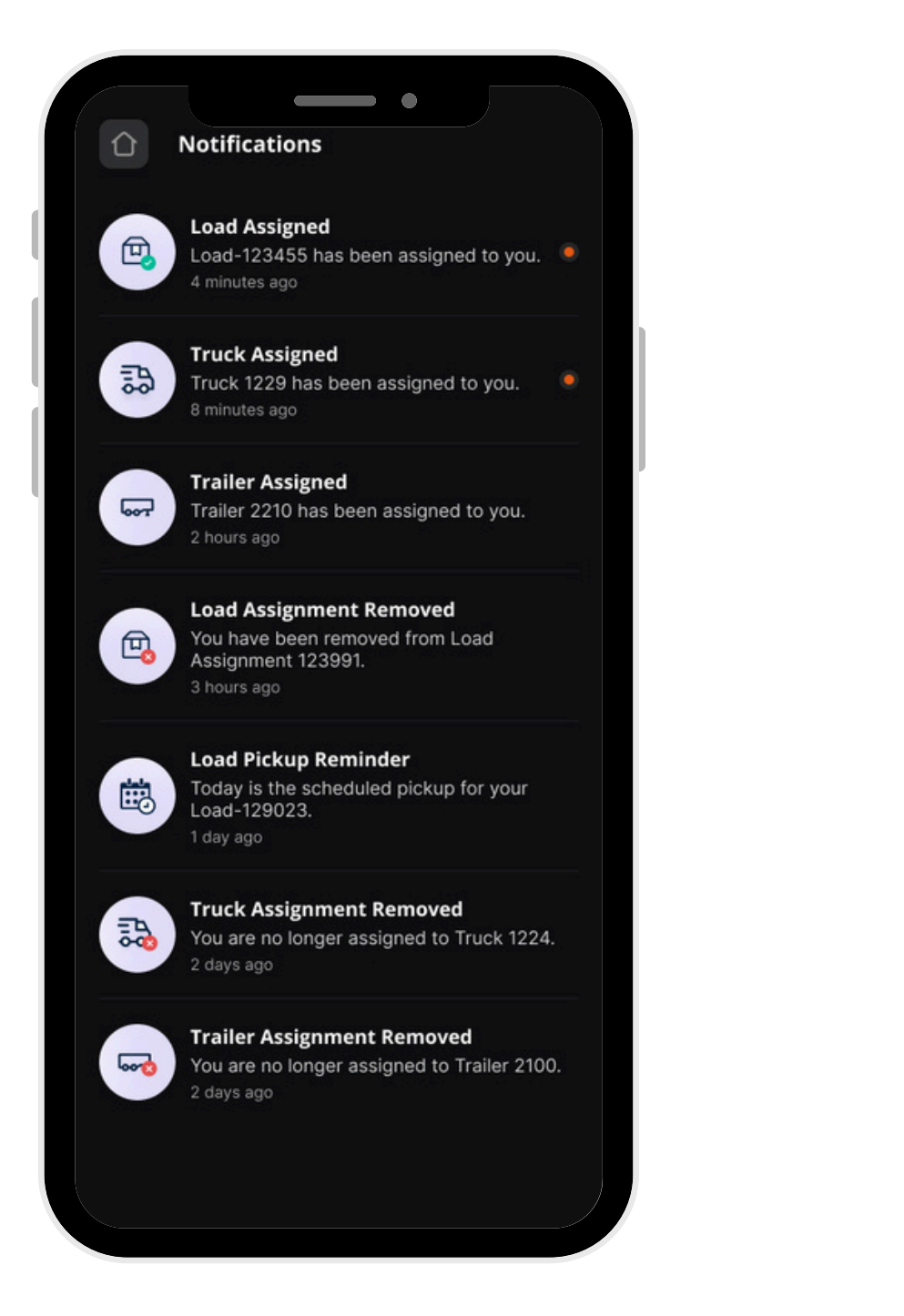

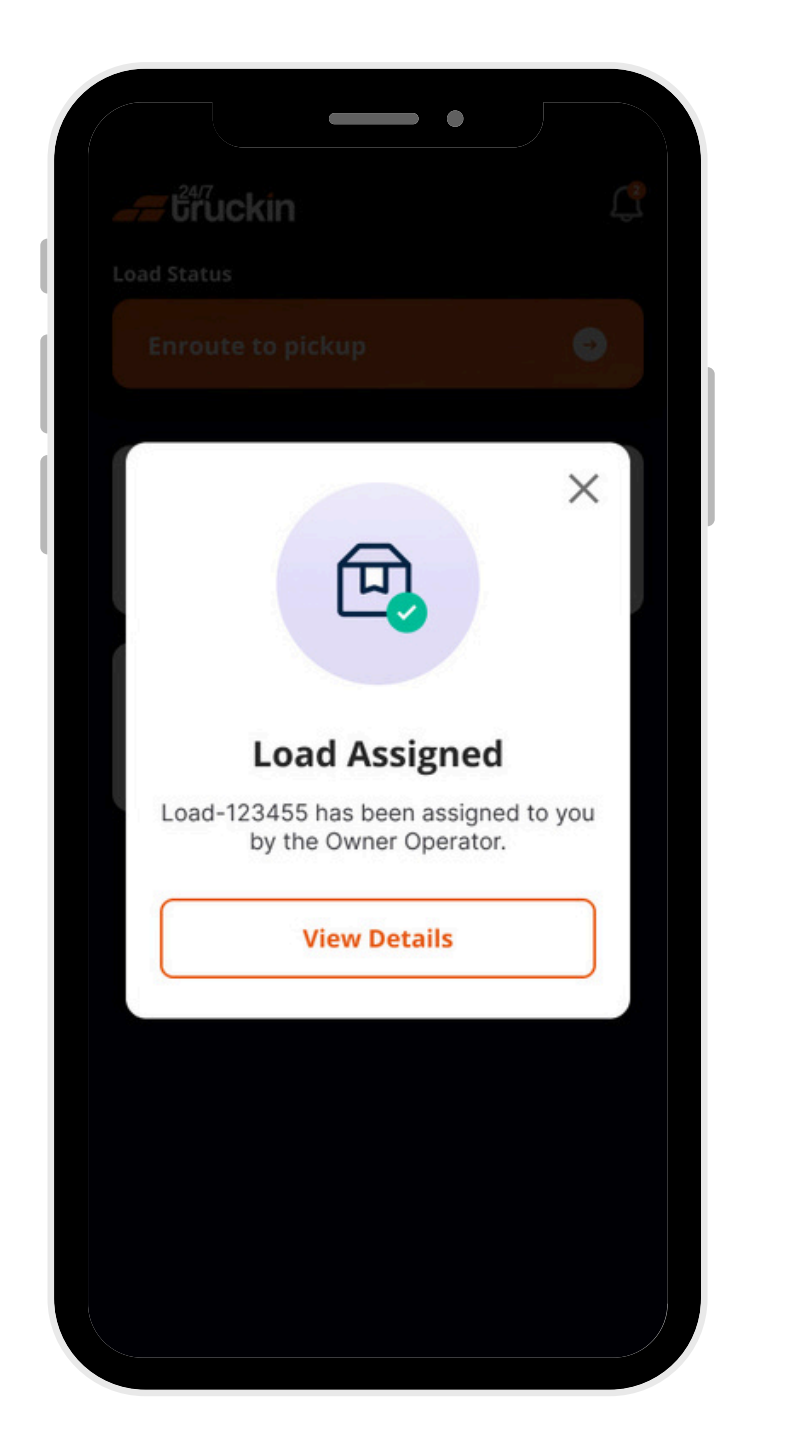

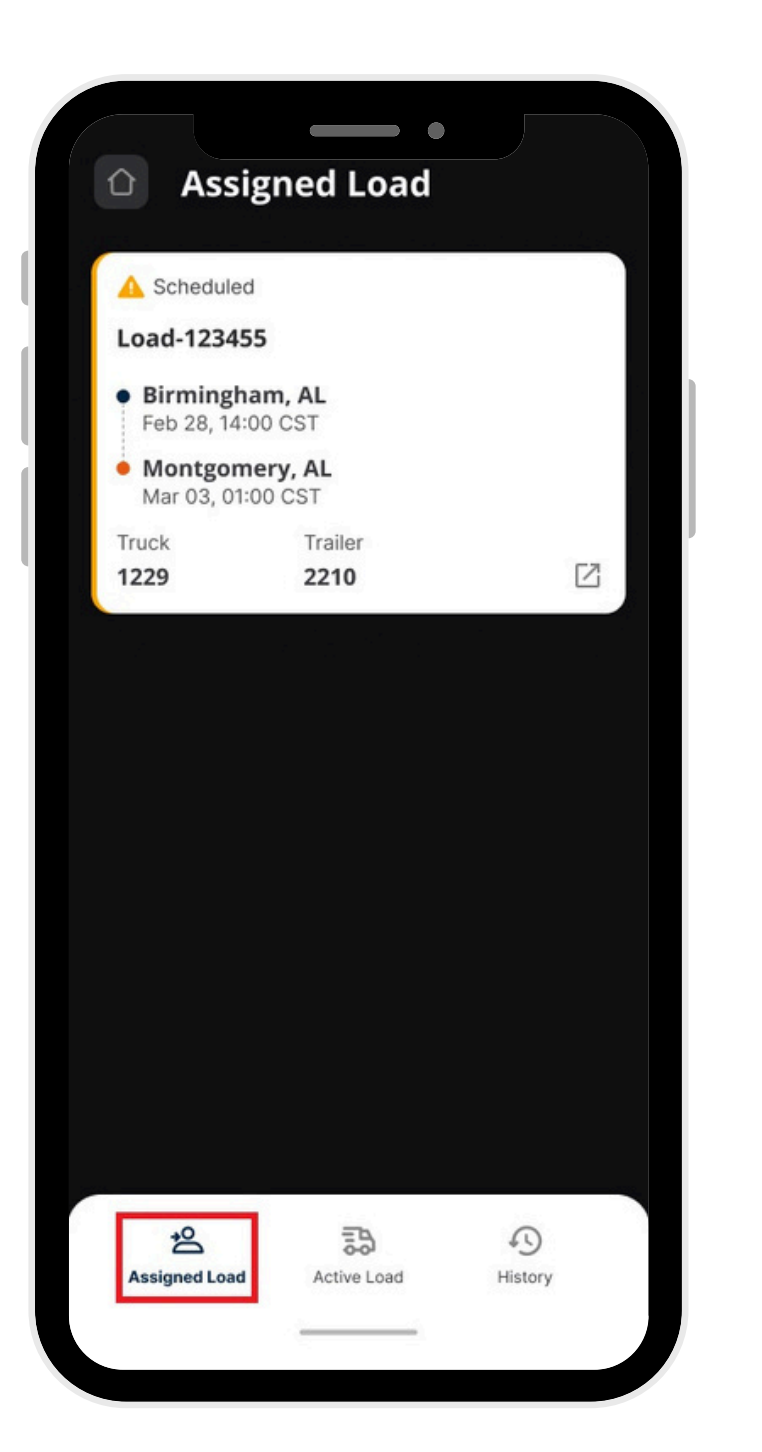

Image 4: View Load Screen

#### Image 5: Truck Assigned Screen

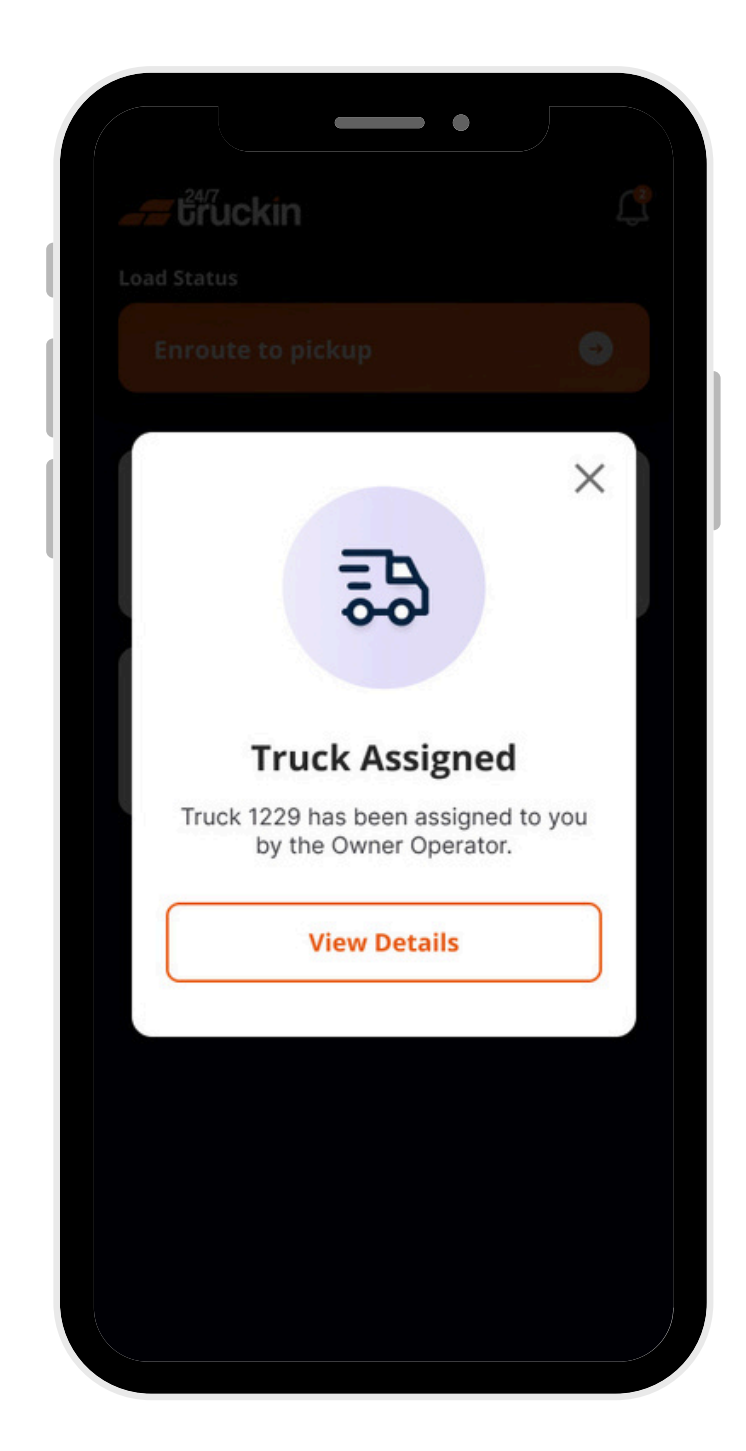

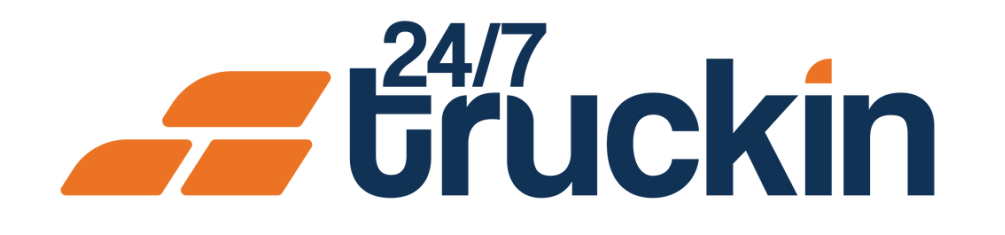

#### Image 6: Trailer Assign Screen

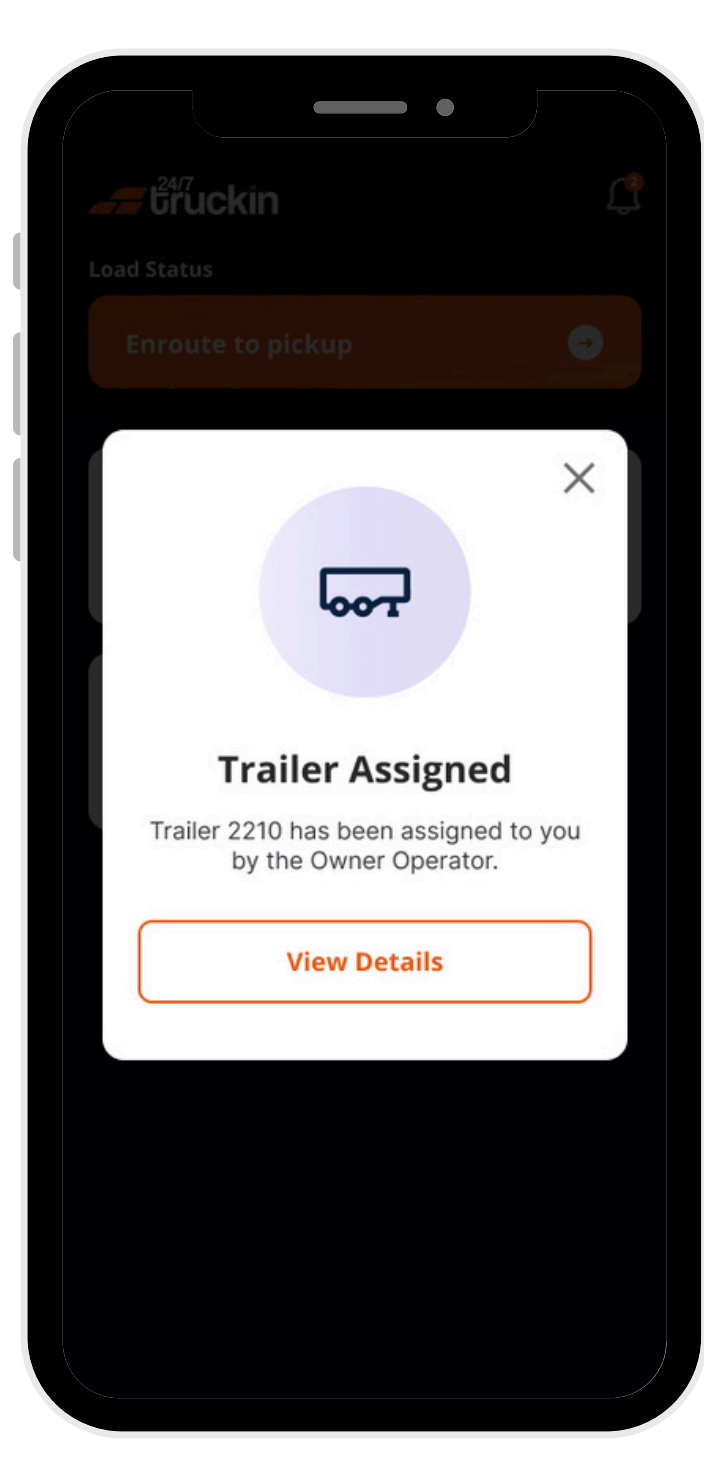

#### Image 7: Profile Screen

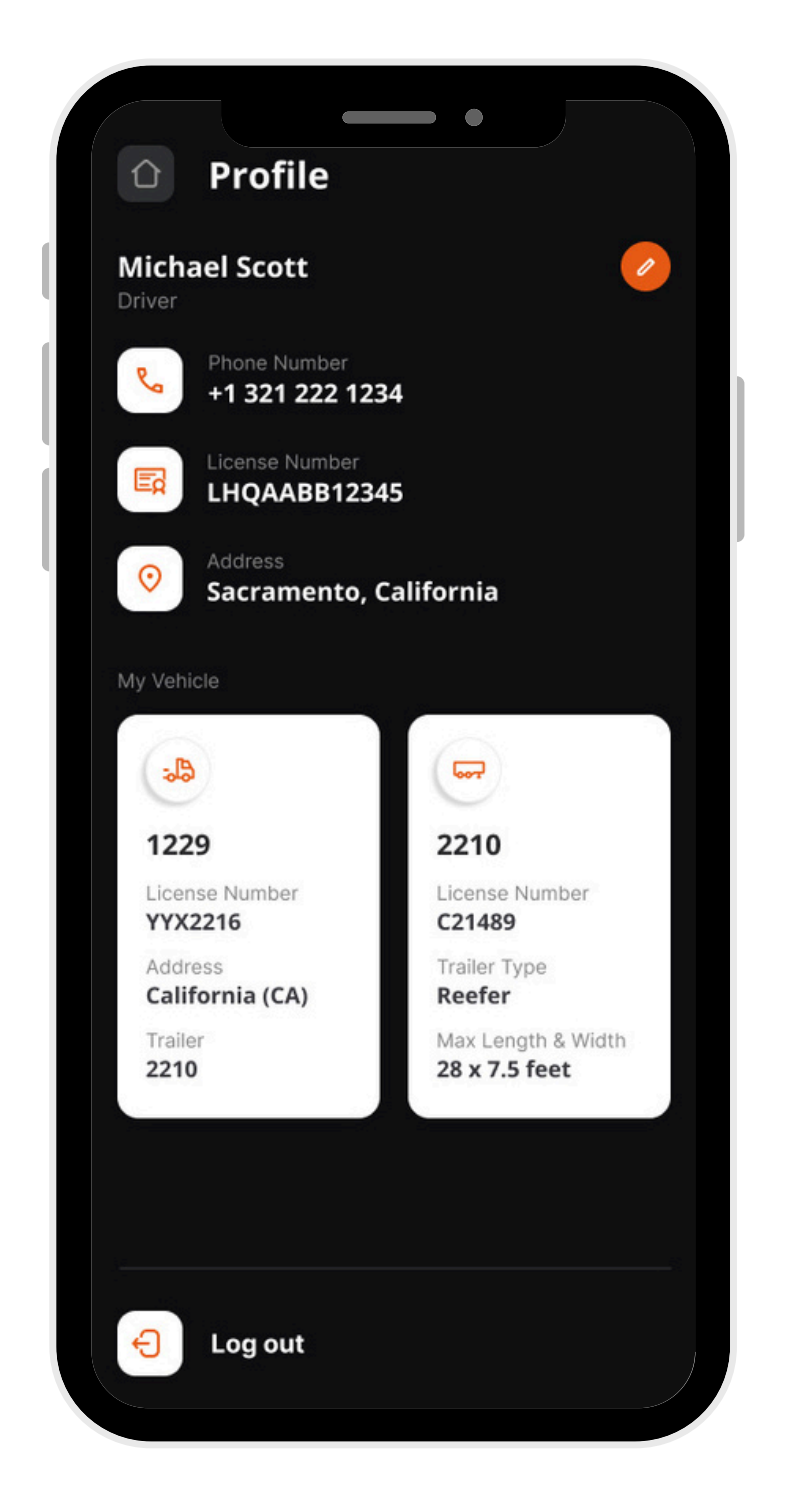

#### Image 8: Load Removal Screen

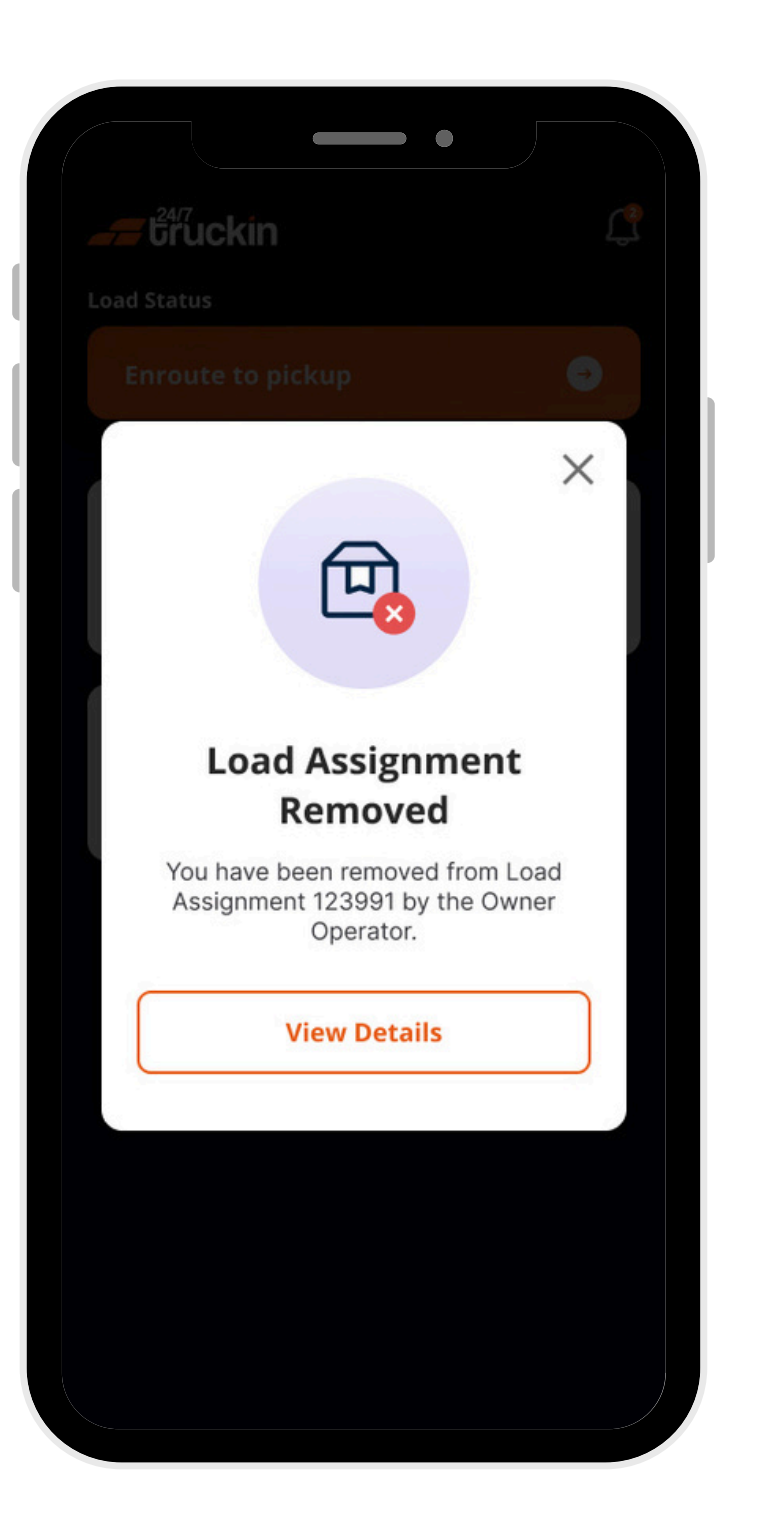

#### Image 9: Load Reminder Screen

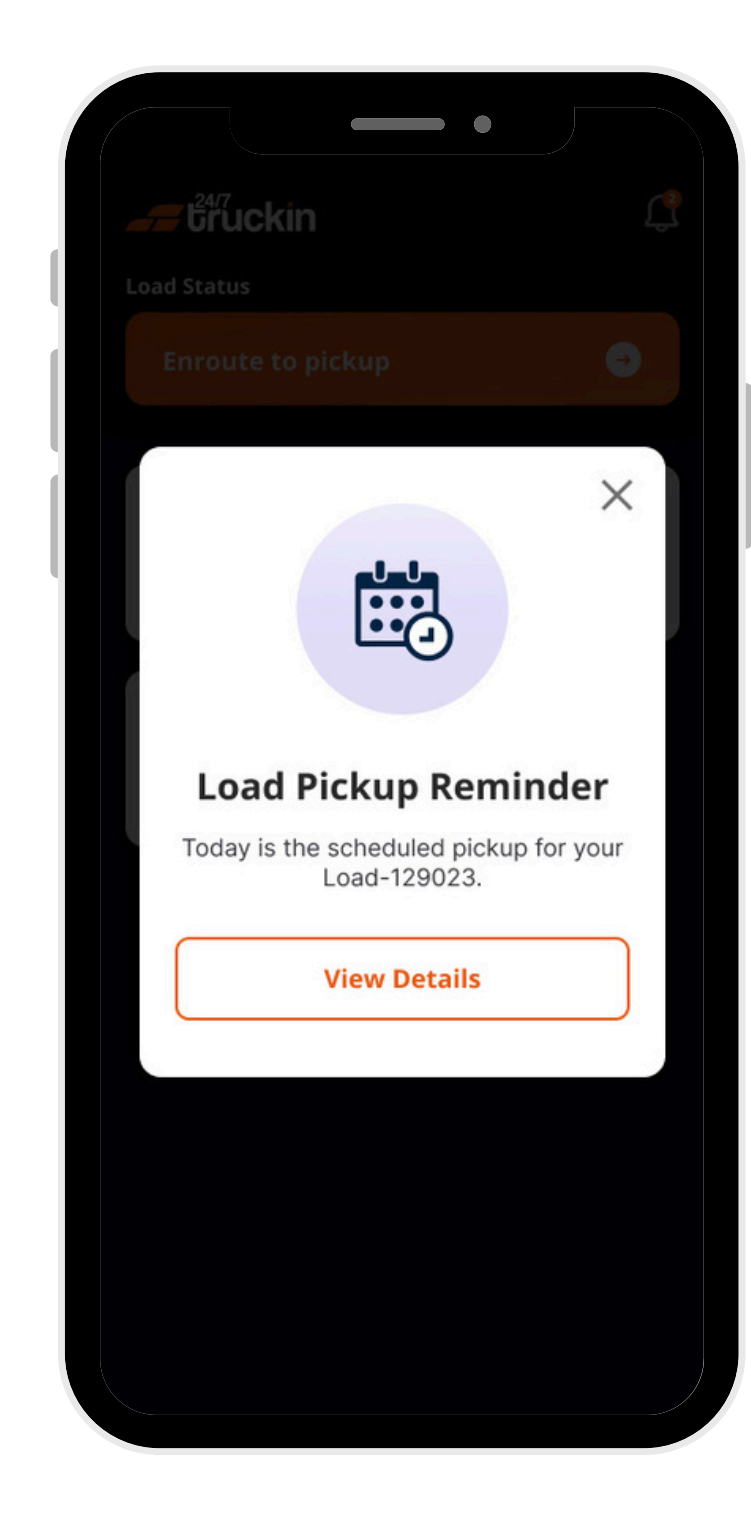

#### Image 10: Truck Removal Screen

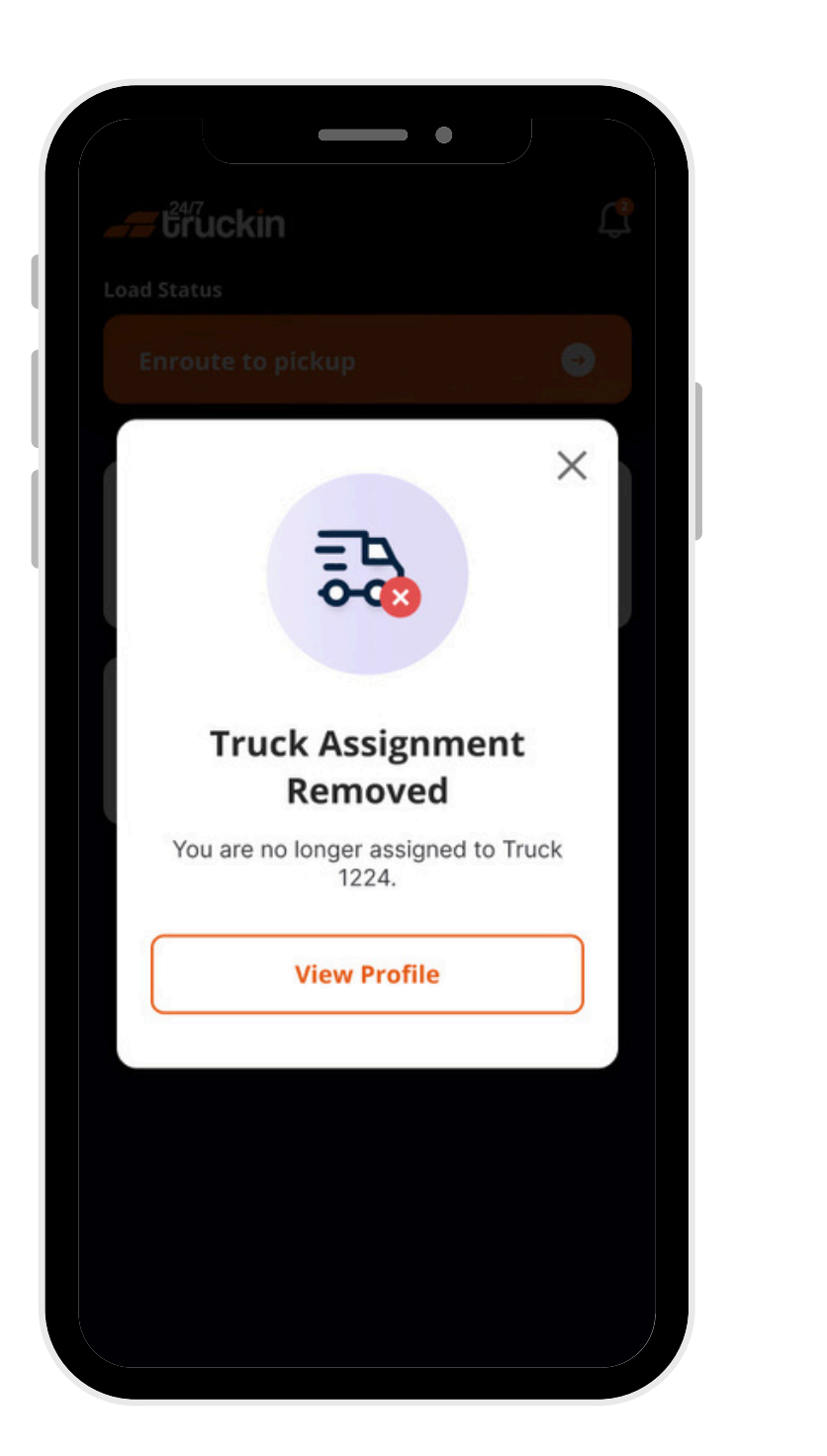

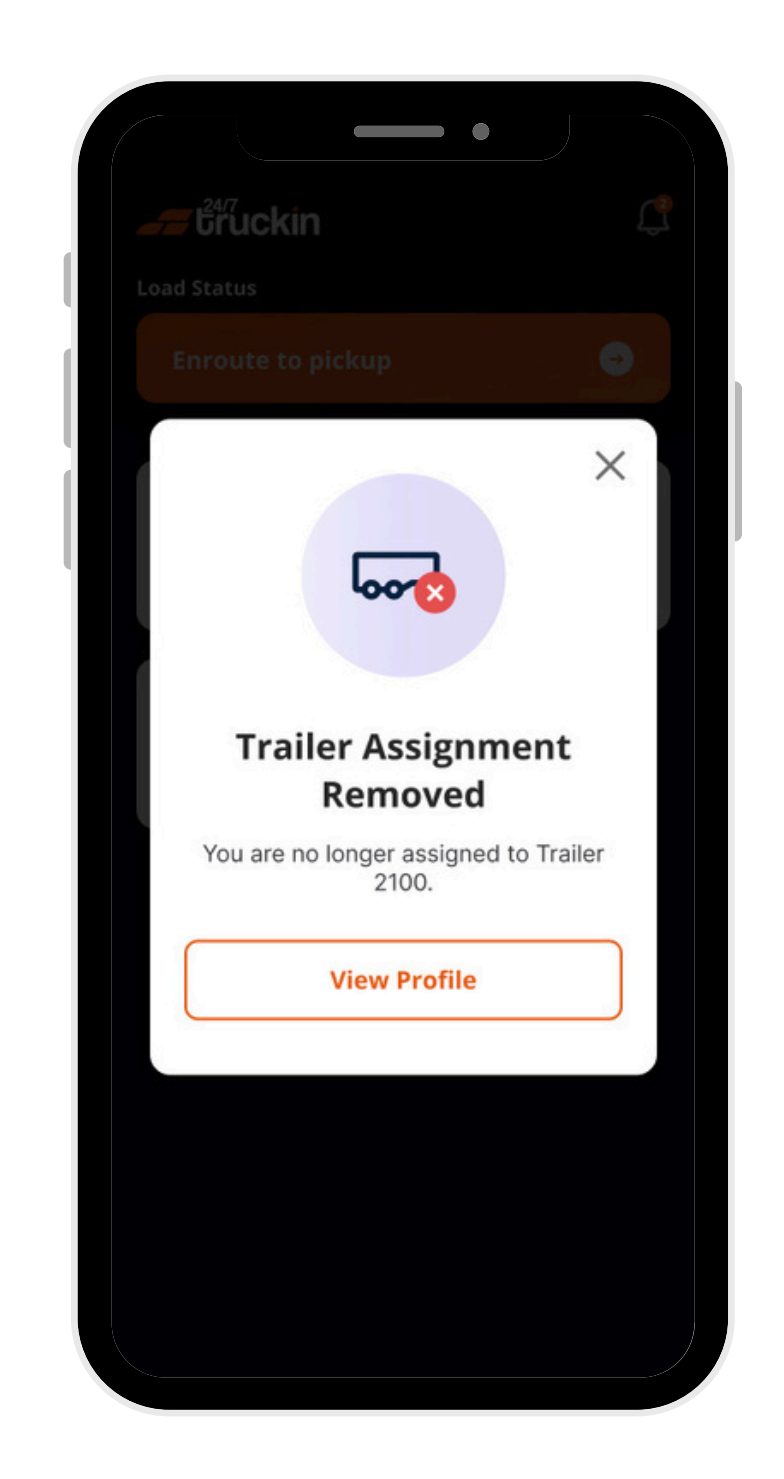

Image 11: Trailer Removal Screen

**5. Truck Assignment Removed:** Sent when an Owner Operator "removes the driver" from the truck assignment.

**6. Trailer Assignment Removed:** Sent when an Owner Operator "removes the driver" from the trailer assignment.

**7. Load Assignment Removed:** Sent when an Owner Operator "removes the driver" from the load assignment.

By following above steps, drivers can stay on top of their tasks and assignments via the Notification Panel on the 24/7 Truckin app.

## Call +1 713 859-5966 OR Visit 247truckin.com